第3章

# 常用的 UI 组件介绍

本章学习目标

- 掌握本章中讲解的 Android 系统中常用的 UI 组件。
- 掌握对话框的具体使用方法。
- 理解 ProgressBar 及其子类的概念。

实际开发中会经常使用 UI 组件来组合项目的界面,特殊的组件可以通过第2章中自定义的 UI 组件来绘制。通过对本章节的学习,掌握常用 UI 组件的用法。

## 3.1 菜 单

Android 中的菜单(menu)在桌面应用方面十分广泛,几乎所有的桌面应用都会使用到 菜单。但在具体应用中却没有那么多菜单,即便如此,它也是很重要的。Android 应用中的 菜单分为3种:选项菜单(OptionMenu)、上下文菜单(ContextMenu)、弹出式菜单 (PopupMenu)。本节依次介绍这些内容。

### 3.1.1 选项菜单

从 Android 3.1 开始, Android 引入了全新的操作栏, 扩展了很多功能, 例如安置菜单选项、配置应用图标作为导航按钮等。

可显示在操作栏上的菜单称为选项菜单。选项菜单提供了一些选项,用户选择后可进 行相应的操作。

一般为 Android 应用添加选项菜单的步骤如下:

(1) 重写 Activity 的 onCreateOptionsMenu(Menu menu)方法,在该方法里调用 Menu 对象的方法添加菜单项。

(2) 如果想要引用程序响应菜单项的点击事件,就要继续重写 Activity 的 onOptionsItemSelected(MenuItem mi)方法。

添加菜单项的方式与 UI 组件的方式一样,可以在代码中使用,也可以在 XML 布局文件中使用。Android 同样推荐在 XML 中使用菜单,具体为在 app\src\main\res 文件夹中 创建名称为 menu 的文件夹,创建完成之后在 menu 文件夹中新建根标签为 menu 的布局文件,具体如例 3.1 所示。

| 例: | <b>3.1</b> XML 文件中的选项菜单 options_menu.xml                                            |
|----|-------------------------------------------------------------------------------------|
| 1  | <menu <="" td="" xmlns:android="http://schemas.android.com/apk/res/android"></menu> |
| 2  | <pre>xmlns:app="http://schemas.android.com/apk/res-auto"&gt;</pre>                  |
| 3  | <item <="" android:id="@+id/menu_item1" td=""></item>                               |
| 4  | android:title="第一个菜单项"/>                                                            |
| 5  | <item <="" android:id="@+id/menu_item2" td=""></item>                               |
| 6  | android:title="第二个菜单项"/>                                                            |
| 7  | <item <="" android:id="@+id/menu_item3" td=""></item>                               |
| 8  | android:title="第三个菜单项"/>                                                            |
| 9  |                                                                                     |

菜单定义完成之后需要在代码中使用才可以看到效果,Java 代码如下所示。

| 1  | <pre>public class MainActivity extends AppCompatActivity {</pre> |
|----|------------------------------------------------------------------|
| 2  | @Override                                                        |
| 3  | <pre>protected void onCreate(Bundle savedInstanceState) {</pre>  |
| 4  | <pre>super.onCreate(savedInstanceState);</pre>                   |
| 5  | <pre>setContentView(R.layout.activity_main);</pre>               |
| 6  | }                                                                |
| 7  | @Override                                                        |
| 8  | <pre>public boolean onCreateOptionsMenu(Menu menu) {</pre>       |
| 9  | <pre>getMenuInflater().inflate(R.menu.option_menu, menu);</pre>  |
| 10 | return true;                                                     |
| 11 | }                                                                |
| 12 | @Override                                                        |
| 13 | <pre>public boolean onOptionsItemSelected(MenuItem item) {</pre> |
| 14 | <pre>switch (item.getItemId()) {</pre>                           |
| 15 | <pre>case R.id.menu_item1:</pre>                                 |
| 16 | Toast.makeText(MainActivity.this,                                |
| 17 | "第一个菜单项", Toast.LENGTH_LONG).show();                             |
| 18 | break;                                                           |
| 19 | <pre>case R.id.menu_item2:</pre>                                 |
| 20 | Toast.makeText(MainActivity.this,                                |
| 21 | "第二个菜单项", Toast.LENGTH_LONG).show();                             |
| 22 | break;                                                           |
| 23 | <pre>case R.id.menu_item3:</pre>                                 |
| 24 | Toast.makeText(MainActivity.this,                                |
| 25 | "第三个菜单项", Toast.LENGTH_LONG).show();                             |
| 26 | break;                                                           |
| 27 | }                                                                |
| 28 | return true;                                                     |
| 29 | }                                                                |
| 30 | }                                                                |

72

上述程序中第8行和第13行代码是显示菜单和响应菜单点击事件的两个方法。这样

就实现了简单的选项菜单,程序运行结果如图 3.1 所示。

一个简单的选项菜单示例就完成了。下面来分析 Menu 的组成结构。

Menu 接口是一个父接口,该接口下实现了两个子接口。

- SubMenu:代表一个子菜单,可包含1~N个 MenuItem(形成菜单项)。
- ContextMenu: 代表一个上下文菜单,可包含 1~
   N个 MenuItem。

Menu 接口定义了 add()方法用于添加菜单项, addSubMenu()方法用于添加子菜单项。有好几个重载方 法可供选择,使用时可根据需求选择。SubMenu 继承自 Menu,它额外提供了 setHeaderIcon()、setHeaderTitle()

| 6:32 💠 🐄 🏦 🗐 |           |
|--------------|-----------|
| Chapater3_1  | 第一个菜单项    |
|              | 第二个菜单项    |
|              | 第三个菜单项    |
|              |           |
|              |           |
|              |           |
|              |           |
| Hel          | lo World! |

图 3.1 选项菜单运行结果

和 setHeaderView()方法,分别用于设置菜单头的图标、标题以及菜单头。

这些方法的使用暂不举例讲解,希望读者自行练习。

### 3.1.2 上下文菜单

3.1.1 节讲到,ContextMenu 继承自 Menu,开发上下文菜单与开发选项菜单基本类似, 区别在于:开发上下文菜单是重写 onCreateContextMenu(ContextMenu menu, View source, ContextMenu.ContextMenuInfo menuInfo)方法,其中 source 参数代表触发上下文 菜单的组件。

开发上下文菜单的步骤如下:

(1) 重写 Activity 的 onCreateContextMenu()方法。

(2) 调用 Activity 的 registerForContextMenu(View view)方法为 view 注册上下文 菜单。

(3) 如果想实现点击事件,需要重写 on ContextItem Selected (MenuItem mi)方法。

与 3.1.1 节提到的 SubMenu 相似, ContextMenu 也提供了 setHeaderIcon()与 setHeaderTitle()方法为 ContextMenu 设置图标和标题。

接下来实现一个简单的 ContextMenu 示例,该示例的功能是长按文字,然后出现可供改变文字背景色的上下文菜单,如例 3.2 所示。

例 3.2 XML 文件中的上下文菜单 context\_menu.xml

```
1
   <menu
2
   xmlns:android="http://schemas.android.com/apk/res/android">
       <item android:id="@+id/red"
3
              android:title="红色"/>
4
5
       <item android:id="@+id/black"
6
              android:title="黑色"/>
       <item android:id="@+id/blue"
7
              android:title="蓝色"/>
8
9
   </menu>
```

```
73
第
```

3

奆

| 在  | Java 代码 MainActivity.java 中添加上下文菜单。                                  |
|----|----------------------------------------------------------------------|
| 1  | <pre>package com.example.chapater3_2;</pre>                          |
| 2  | <pre>import androidx.appcompat.app.AppCompatActivity;</pre>          |
| 3  | <pre>import android.graphics.Color;</pre>                            |
| 4  | <pre>import android.os.Bundle;</pre>                                 |
| 5  | <pre>import android.view.ContextMenu;</pre>                          |
| 6  | <pre>import android.view.MenuItem;</pre>                             |
| 7  | <pre>import android.view.View;</pre>                                 |
| 8  | <pre>import android.widget.TextView;</pre>                           |
| 9  |                                                                      |
| 10 | <pre>public class MainActivity extends AppCompatActivity {</pre>     |
| 11 | <pre>private TextView textView;</pre>                                |
| 12 | @Override                                                            |
| 13 | <pre>protected void onCreate(Bundle savedInstanceState) {</pre>      |
| 14 | <pre>super.onCreate(savedInstanceState);</pre>                       |
| 15 | <pre>setContentView(R.layout.activity_main);</pre>                   |
| 16 | <pre>textView = (TextView) findViewById(R.id.my_text);</pre>         |
| 17 | <pre>registerForContextMenu(textView);</pre>                         |
| 18 | }                                                                    |
| 19 |                                                                      |
| 20 | @Override                                                            |
| 21 | <pre>public void onCreateContextMenu(ContextMenu menu, View v,</pre> |
| 22 | ContextMenu.ContextMenuInfo menuInfo) {                              |
| 23 | <pre>getMenuInflater().inflate(R.menu.context_menu, menu);</pre>     |
| 24 | <pre>menu.setGroupCheckable(0, true, true);</pre>                    |
| 25 | menu.setHeaderTitle("选择背景颜色");                                       |
| 26 | }                                                                    |
| 27 |                                                                      |
| 28 | @Override                                                            |
| 29 | <pre>public boolean onContextItemSelected(MenuItem item) {</pre>     |
| 30 | <pre>switch (item.getItemId()) {</pre>                               |
| 31 | case R.id.red:                                                       |
| 32 | <pre>item.setChecked(true);</pre>                                    |
| 33 | <pre>textView.setBackgroundColor(Color.RED);</pre>                   |
| 34 | break;                                                               |
| 35 | case R.id.black:                                                     |
| 36 | <pre>item.setChecked(true);</pre>                                    |
| 37 | <pre>textView.setBackgroundColor(Color.BLACK);</pre>                 |
| 38 | break;                                                               |
| 39 | case R.id.blue:                                                      |
| 40 | <pre>item.setChecked(true);</pre>                                    |
| 41 | <pre>textView.setBackgroundColor(Color.BLUE);</pre>                  |
| 42 | break;                                                               |
| 43 | }                                                                    |

```
44
           return true;
       }
45
46
       @Override
47
48
       protected void onDestroy() {
49
           super.onDestroy();
           unregisterForContextMenu(textView);
50
51
       }
52 }
```

上述 Java 代码中重写了 onCreateContextMenu()与 onContextItemSelected()方法,分

别用于实现加载上下文菜单、菜单的点击事件,代码中两处的粗体部分,分别是注册和解绑上下文菜单,可能读者会疑惑为什么要在 onDestroy()中解绑,在后文讲解 Activity 时一并讲解。程序运行结果如图 3.2 所示。

上下文菜单需长按注册的组件才能出现,这一点和选 项菜单不同。希望读者认真练习例 3.2 中的代码。

## 3.1.3 弹出式菜单

默认情况下,PopupMenu 会在指定组件的上方或下方 弹出。PopupMenu 可增加多个菜单项,并可为菜单项增加 子菜单。

使用 PopupMenu 的步骤与前两种 Menu 不同,步骤 如下:

(1) 调用 new PopupMenu (Context context, View anchor)创建下拉菜单, anchor 代表要激发弹出菜单的组件。

(2) 调用 MenuInflater 的 inflate()方法将菜单资源填 充到 PopupMenu 中。

(3) 调用 PopupMenu 的 show()方法显示弹出式菜单。

接下来,通过例 3.3 所示学习弹出式菜单。

例 3.3 XML 文件中的弹出式菜单 popup\_menu.xml

```
<?xml version="1.0" encoding="utf-8"?>
1
2
   <menu xmlns:android="http://schemas.android.com/apk/res/android">
3
       <item
4
           android:id="@+id/check"
          android:title="查找" />
5
6
       <item
7
           android:id="@+id/add"
           android:title="添加" />
8
```

| 6:39 🗘 🖘 🏄 🖬 |                                                     | ¶∡∎         |   |
|--------------|-----------------------------------------------------|-------------|---|
| Chapater3_2  |                                                     |             | ļ |
|              |                                                     |             |   |
|              |                                                     |             |   |
|              |                                                     |             |   |
|              |                                                     |             |   |
|              |                                                     |             |   |
|              |                                                     |             |   |
|              |                                                     |             |   |
|              | Hello Worldi                                        |             |   |
|              | Hello World <sup>u</sup><br>选择背景颜色                  | _           |   |
|              | Hello World <sup>1</sup><br>选择背景颜色<br><b>红色</b>     | 0           |   |
|              | Hello Warldi<br>选择育意颜色<br>红色<br>黑色                  | 0           |   |
|              | Hello Warld!<br>这样背景颜色<br>红色<br>黑色<br>蓝色            | 0<br>0      |   |
|              | Hello World<br>这样背景最色<br>红色<br>黑色<br>蓝色             | 0<br>0<br>0 |   |
|              | Hello World<br>24192#40<br>紅色<br>黑色<br>蓝色           | 0<br>0<br>0 |   |
|              | Hello World<br>ZHREE<br>IL<br>E<br>E<br>E<br>E<br>E | 0<br>0      |   |

图 3.2 上下文菜单运行结果

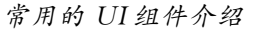

第 3

奆

Android 移动开发与项目实战(微课视频版)

```
9 <item
10 android:id="@+id/write"
11 android:title="编辑" />
12 <item
13 android:id="@+id/hide"
14 android:title="隐藏菜单" />
15 </menu>
```

界面布局文件中只有一个 Button,在 Button 标签下直接设置点击事件 popupMenuClick, 代码如下所示。

```
<? xml version="1.0" encoding="utf-8"?>
1
2
   <LinearLayout xmlns:android="http://schemas.android.com/apk/res/android"
3
       android: layout width="match parent"
       android: layout height= "match parent"
4
5
       android:gravity="center">
6
7
       <Button
8
           android:id="@+id/my button"
9
           android: layout width= "wrap content"
           android: layout height= "wrap content"
10
           android:onClick="popupMenuClick"
11
           android:text="PopupMenu 菜单"
12
           android:textSize="20dp" />
13
14 </LinearLayout>
```

Java 代码如下所示。

```
package com.example.chapater3 3;
1
2
   import androidx.appcompat.app.AppCompatActivity;
  import android.os.Bundle;
3
  import android.view.MenuItem;
4
5
   import android.view.View;
  import android.widget.PopupMenu;
6
7
   import android.widget.Toast;
8
   public class MainActivity extends AppCompatActivity {
9
10
       private PopupMenu popupMenu;
11
       @Override
       protected void onCreate(Bundle savedInstanceState) {
12
13
           super.onCreate(savedInstanceState);
           setContentView(R.layout.activity main);
14
15
       }
16
```

| 17  | <pre>public void popupMenuClick(View view) {</pre>                            |
|-----|-------------------------------------------------------------------------------|
| 18  | <pre>popupMenu = new PopupMenu(this, view);</pre>                             |
| 19  | <pre>getMenuInflater().inflate(R.menu.popup_menu, popupMenu.getMenu());</pre> |
| 20  | popupMenu.setOnMenuItemClickListener(                                         |
| 21  | <pre>new PopupMenu.OnMenuItemClickListener() {</pre>                          |
| 22  | @Override                                                                     |
| 23  | <pre>public boolean onMenuItemClick(MenuItem item) {</pre>                    |
| 24  | <pre>switch (item.getItemId()) {</pre>                                        |
| 25  | case R.id.hide:                                                               |
| 26  | <pre>popupMenu.dismiss();</pre>                                               |
| 27  | break;                                                                        |
| 28  | default:                                                                      |
| 29  | Toast.makeText(MainActivity.this, "点击了" +                                     |
| ite | <pre>m.getTitle(), Toast.LENGTH_LONG).show();</pre>                           |
| 30  | }                                                                             |
| 31  | return true;                                                                  |
| 32  | }                                                                             |
| 33  | });                                                                           |
| 34  | popupMenu.show();                                                             |
| 35  | }                                                                             |
| 36  | }                                                                             |
|     |                                                                               |

上述程序中创建了一个 PopupMenu 对象,通过 inflate 将 popup\_menu 菜单资源填充

入 PopupMenu 中,可实现当用户点击界面组件时弹出 PopupMenu。

运行程序,点击界面中的 Button 控件,可看到如图 3.3 所示的界面。

前两种菜单的创建非常相似,只有弹出式菜单创建比 较特殊。在实际开发中这3种菜单会经常使用,希望读者 能动手练习并掌握其用法。讲解完使用方式之后,下面再 来看一个小知识点:在菜单项中启动另外一个 Activity(或 Service)。

## 3.1.4 设置与菜单项关联的 Activity

在实际开发中会经常碰到这样一种情况:点击某个菜 单项后,跳转到另外一个 Activity(或者 Service)。对于这 种需求,Menu中也有直接的方法可以使用。用户只需要调 用 MenuItem 的 setIntent(Intent intent)方法就可以把该菜 单项与指定的 Intent 关联到一起,当用户点击该菜单项时, 该 Intent 所包含的组件就会被启动。

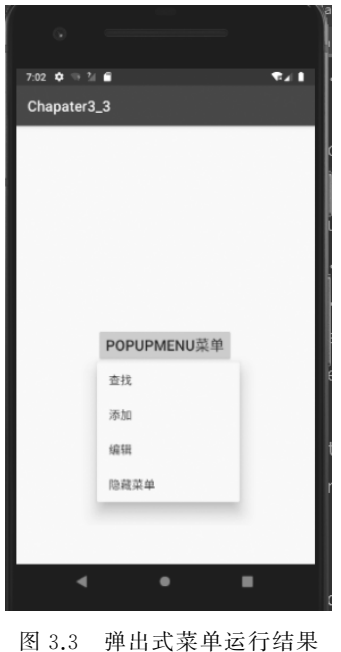

第 3 章 接下来,将示范调用该方法启动一个 Activity 的例子,如例 3.4 所示。由于该程序几乎 不包含任何界面组件,因此不展示界面布局文件。

例 3.4 使用 Menu 自带的 setIntent()方法启动 Activity

```
78
```

1 ppackage com.example.chapater3 4; 2 import androidx.appcompat.app.AppCompatActivity; import android.content.Intent; 3 import android.os.Bundle; 4 5 import android.view.Menu; import android.view.MenuItem; 6 7 public class MainActivity extends AppCompatActivity { 8 9 @Override 10 protected void onCreate(Bundle savedInstanceState) { super.onCreate(savedInstanceState); 11 setContentView(R.layout.activity main); 12 13 } 14 @Override 15 public boolean onCreateOptionsMenu(Menu menu) { 16

```
17 getMenuInflater().inflate(R.menu.option_menu, menu);
```

```
18
           return super.onCreateOptionsMenu(menu);
19
       }
20
21
       @Override
       public boolean onOptionsItemSelected(MenuItem item) {
2.2.
23
           switch (item.getItemId()) {
24
               case R.id.menu item1:
                   item.setIntent(new Intent(MainActivity.this,
25
               HelloWorldActivity.class));
2.6
                   break;
27
           return super.onOptionsItemSelected(item);
2.8
29
       }
30 }
```

上述程序中的第 25 行代码就是启动 HelloWorldActivity,需要注意的是 HelloWorldActivity是一个新的 Activity文件,代表一个用户交互界面。在创建了 HelloWorldActivity文件后,要在项目的核心清单配置文件 AndroidManifest.xml 中注册 HelloWorldActivity。程序运行结果如图 3.4 所示。

| • =          |         |        |
|--------------|---------|--------|
| 7:25 💠 🤜 🕍 🗃 |         | ₹41    |
| Chapater3_4  |         | 启动新界面  |
|              | Hello V | World1 |
|              |         |        |

图 3.4 利用菜单选项启动 Activity 界面

## 3.2 对话框的使用

在日常的 App 使用中经常看到对话框,可以说对话框的出现使得 App 不再那么单调。 Android 中提供了丰富的对话框支持,日常开发中会经常使用以下 4 种对话框,如表 3.1 所示。

表 3.1 4 种对话框

| 对 话 框            | 说明               |
|------------------|------------------|
| AlertDialog      | 功能最丰富,实际应用最广的对话框 |
| ProgressDialog   | 进度对话框,只用来显示进度条   |
| DatePickerDialog | 日期选择对话框,只用来选择日期  |
| TimePlckerDialog | 时间选择对话框,只用来选择时间  |

## 3.2.1 使用 AlertDialog 建立对话框

AlertDialog 是上述 4 种对话框中功能最强大、用法最灵活的一种,同时它也是其他 3 种对话框的父类。

使用 AlertDialog 生成的对话框样式多变,但是基本样式总包含 4 个区域:图标区、标题区、内容区和按钮区。

创建一个 AlertDialog 一般需要如下几个步骤:

(1) 创建 AlertDialog.Builder 对象。

第3章

(2) 调用 AlertDialog.Builder 的 setTitle()或 setCustomTitle()方法设置标题。

(3) 调用 AlertDialog.Builder 的 setIcon()方法设置图标。

(4) 调用 AlertDialog.Builder 的相关设置方法设置对话框内容。

(5) 调用 AlertDialog. Builder 的 setPositiveButton()、setNegativeButton()或 setNeutralButton()方法添加多个按钮。

(6) 调用 AlertDialog. Builder 的 create()方法创建 AlertDialog 对象,再调用 AlertDialog 对象的 show()方法将该对话框显示出来。

AlertDialog 的样式多变,就是因为设置对话框内容时的样式多变,AlertDialog 提供了6种方法设置对话框的内容,如表 3.2 所示。

| 方 法                    | 说 明              |
|------------------------|------------------|
| setMessage()           | 设置对话框内容为简单文本     |
| setItems()             | 设置对话框内容为简单列表项    |
| setSingleChoiceItems() | 设置对话框内容为单选列表项    |
| setMultiChoiceItems()  | 设置对话框内容为多选列表项    |
| setAdapter()           | 设置对话框内容为自定义列表项   |
| setView()              | 设置对话框内容为自定义 View |

表 3.2 AlertDialog 中的方法

接下来,通过以下示例来深入理解 AlertDialog 中的方法,具体如例 3.5~例 3.9 所示。 例 3.5 简单对话框示例

| 1  | <pre>public void simpleAlertDialog(View view) {</pre>              |
|----|--------------------------------------------------------------------|
| 2  | AlertDialog.Builder builder = <b>new AlertDialog.Builder(this)</b> |
| 3  | .setTitle("简单对话框")                                                 |
| 4  | <pre>.setIcon(R.drawable.icon_dialog)</pre>                        |
| 5  | .setMessage("第一行内容\n 第二行内容");                                      |
| 6  | <pre>setPositiveButton(builder);</pre>                             |
| 7  | setNegativeButton(builder)                                         |
| 8  | .create()                                                          |
| 9  | .show();                                                           |
| 10 | }                                                                  |

上述程序是在布局文件中设置 Button 的点击事件为 simpleAlertDialog,具体代码如下 所示。

```
1 <? xml version="1.0" encoding="utf-8"? >
2 <androidx.constraintlayout.widget.ConstraintLayout
xmlns:android="http://schemas.android.com/apk/res/android"
3 xmlns:app="http://schemas.android.com/apk/res-auto"
4 xmlns:tools="http://schemas.android.com/tools"</pre>
```

| 5    | android:layout_width="match_parent"                        |
|------|------------------------------------------------------------|
| 6    | android:layout_height="match_parent"                       |
| 7    | <pre>tools:context=".MainActivity"&gt;</pre>               |
| 8    |                                                            |
| 9    | <button< td=""></button<>                                  |
| 10   | android:id="@+id/alert_dialog"                             |
| 11   | android:layout_width="wrap_content"                        |
| 12   | android:layout_height="wrap_content"                       |
| 13   | android:onClick="simpleAlertDialog"                        |
| 14   | android:text="@string/alert_dialog"                        |
| 15   | app:layout_constraintBottom_toBottomOf="parent"            |
| 16   | app:layout_constraintLeft_toLeftOf="parent"                |
| 17   | app:layout_constraintRight_toRightOf="parent"              |
| 18   | <pre>app:layout_constraintTop_toTopOf="parent" /&gt;</pre> |
| 19   |                                                            |
| 20 < |                                                            |
|      |                                                            |

Java 代码中的 setPositiveButton(builder)和 setNegativeButton(builder)方法被抽出来 作为单独的方法使用,由于 AlertDialog 的例子较多,把相同的代码抽出来作为工具使用很 方便,这也是开发中经常用到的开发方式。这两个方法的具体代码如下所示。

| 1  | private AlertDialog.Builder setPositiveButton(                      |
|----|---------------------------------------------------------------------|
| 2  | AlertDialog.Builder builder) {                                      |
| 3  |                                                                     |
| 4  | return builder.setPositiveButton("确定",                              |
| 5  | <pre>new DialogInterface.OnClickListener() {</pre>                  |
| 6  | @Override                                                           |
| 7  | <pre>public void onClick(DialogInterface dialog, int which) {</pre> |
| 8  | mBtnAlert.setText("点击了"确定"按钮");                                     |
| 9  | }                                                                   |
| 10 | });                                                                 |
| 11 | }                                                                   |
| 12 |                                                                     |
| 13 | private AlertDialog.Builder setNegativeButton(                      |
| 14 | AlertDialog.Builder builder) {                                      |
| 15 | return builder.setNegativeButton("取消",                              |
| 16 | <pre>new DialogInterface.OnClickListener() {</pre>                  |
| 17 | @Override                                                           |
| 18 | <pre>public void onClick(DialogInterface dialog, int which) {</pre> |
| 19 | mBtnAlert.setText("点击了"取消"按钮");                                     |
| 20 | }                                                                   |
| 21 | });                                                                 |
| 22 | }                                                                   |

第 3 章

在第一部分的第2~5行代码中,设置了对话框的标题、图标以及内容,运行程序,将看

常用的 UI 组件介绍

到如图 3.5 所示的界面。

82

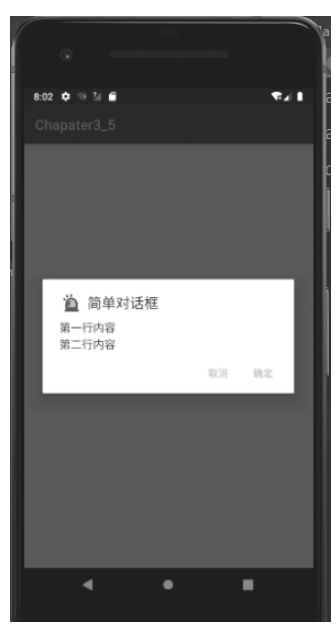

图 3.5 简单对话框

例 3.6 简单列表项对话框示例

| 1  | <pre>public void simpleListAlertDialog(View view) {</pre>           |
|----|---------------------------------------------------------------------|
| 2  | AlertDialog.Builder builder = new AlertDialog.Builder(this)         |
| 3  | .setTitle("简单列表项对话框")                                               |
| 4  | .setIcon(R.drawable.warning)                                        |
| 5  | <pre>.setItems(items, new DialogInterface.OnClickListener() {</pre> |
| 6  | @Override                                                           |
| 7  | <pre>public void onClick(DialogInterface dialog, int which) {</pre> |
| 8  | mBtnAlert.setText("您选中了《" + items[which] + "》");                    |
| 9  | }                                                                   |
| 10 | });                                                                 |
| 11 | <pre>setPositiveButton(builder);</pre>                              |
| 12 | setNegativeButton(builder)                                          |
| 13 | .create()                                                           |
| 14 | .show();                                                            |
| 15 | }                                                                   |

与简单对话框一样,布局文件中同样使用了 Button 的点击事件 simpleListAlertDialog,这 里就不显示具体的布局代码了,之后的几个 AlertDialog 例子与此相同。如上述代码所示,调 用了 AlertDialog.Builder 中的 setItems()方法为对话框设置了多个列表项,首先定义了数组 items,这里具体的 items 数组如下所示。

1 Private String[] items = new String[]{"Java 语言程序设计",

2 "Android 基础", "Android 开发艺术探索", "FrameWork 学习"};

运行例 3.6 的程序,将看到如图 3.6 所示的界面。

### 例 3.7 单选列表项对话框示例

| 1  | <pre>public void singleChoiceDialog(View view) {</pre>      |
|----|-------------------------------------------------------------|
| 2  | AlertDialog.Builder builder = new AlertDialog.Builder(this) |
| 3  | .setTitle("单选列表项对话框")                                       |
| 4  | .setIcon(R.drawable.warning)                                |
| 5  | //设置单选列表项,默认选中第一项(索引为 0)                                    |
| 6  | .setSingleChoiceItems(items, 0,                             |
| 7  | <pre>new DialogInterface.OnClickListener() {</pre>          |
| 8  | @Override                                                   |
| 9  | public void onClick(DialogInterface dialog, int             |
|    | which) {                                                    |
| 10 | mBtnAlert.setText("您选中了《" + items[which]                    |
|    | + "》");                                                     |
| 11 | }                                                           |
| 12 | });                                                         |
| 13 | <pre>setPositiveButton(builder);</pre>                      |
| 14 | <pre>setNegativeButton(builder)</pre>                       |
| 15 | .create()                                                   |
| 16 | .show();                                                    |
| 17 | }                                                           |

如上述代码所示,只要调用了 AlertDialog.Builder 的 setSingleChoiceItems()方法就可 创建带单选列表项的对话框,运行程序,将看到如图 3.7 所示的界面。

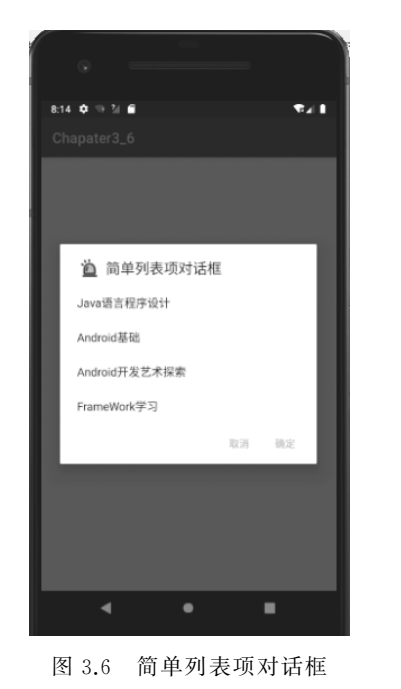

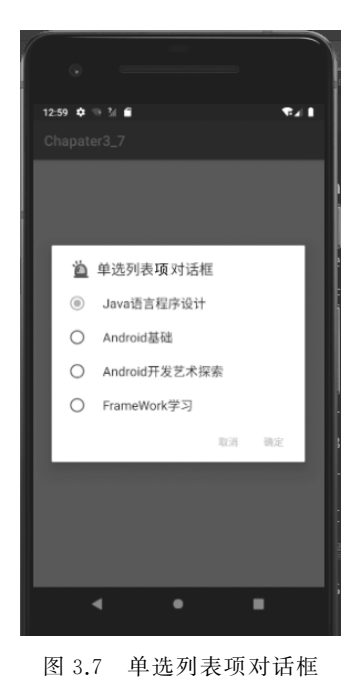

第 3 章

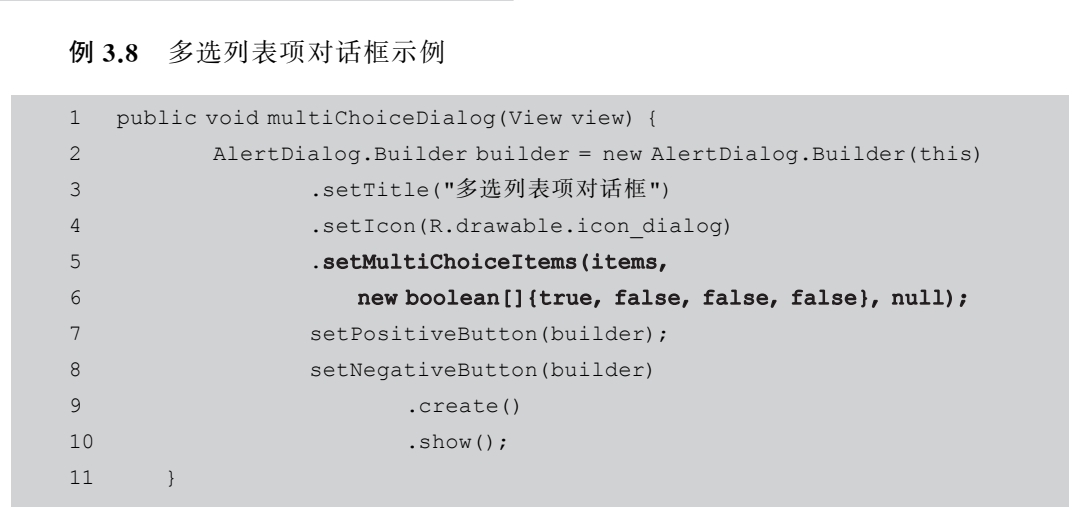

调用 AlertDialog.Builder 的 setMultiChoiceItems()方法添加多选列表项时,需要传入 一个 boolean 数组的参数,这个参数既可以在初始化时设置哪些选项可被选中,也可以动态 获取列表项的选中状态。运行上面的程序,将看到如图 3.8 所示的界面。

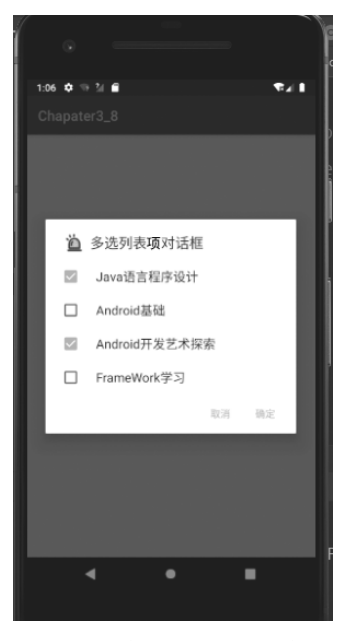

图 3.8 多选列表项对话框

#### 例 3.9 自定义 View 对话框

```
1 <? xml version="1.0" encoding="utf-8"?>
2 <LinearLayout xmlns:android="http://schemas.android.com/apk/res/android"
3 android:layout_width="match_parent"
4 android:layout_height="match_parent"
5 android:orientation="vertical">
6
```

| 7  | <linearlayout< th=""></linearlayout<> |
|----|---------------------------------------|
| 8  | android:layout_width="match_parent"   |
| 9  | android:layout_height="wrap_content"  |
| 10 | android:orientation="horizontal">     |
| 11 |                                       |
| 12 | <textview< td=""></textview<>         |
| 13 | android:layout_width="wrap_content"   |
| 14 | android:layout_height="wrap_content"  |
| 15 | android:paddingLeft="16dp"            |
| 16 | android:text="手 机 号:"                 |
| 17 | android:textColor="#004"              |
| 18 | android:textSize="17sp" />            |
| 19 |                                       |
| 20 | <edittext< td=""></edittext<>         |
| 21 | android:layout_width="wrap_content"   |
| 22 | android:layout_height="wrap_content"  |
| 23 | android:hint="请填写手机号码"                |
| 24 | android:paddingLeft="8dp"             |
| 25 | android:selectAllOnFocus="true" />    |
| 26 |                                       |
| 27 |                                       |
| 28 | <linearlayout< td=""></linearlayout<> |
| 29 | android:layout_width="match_parent"   |
| 30 | android:layout_height="wrap_content"  |
| 31 | android:orientation="horizontal">     |
| 32 |                                       |
| 33 | <textview< td=""></textview<>         |
| 34 | android:layout_width="wrap_content"   |
| 35 | android:layout_height="wrap_content"  |
| 36 | android:paddingLeft="16dp"            |
| 37 | android:text="密码:"                    |
| 38 | android:textColor="#004"              |
| 39 | android:textSize="16sp" />            |
| 40 |                                       |
| 41 | <edittext< td=""></edittext<>         |
| 42 | android:layout_width="wrap_content"   |
| 43 | android:layout_height="wrap_content"  |
| 44 | android:hint="请填写密码"                  |
| 45 | android:paddingLeft="8dp"             |
| 46 | android:selectAllOnFocus="true" />    |
| 47 |                                       |
| 48 |                                       |
| 49 | <linearlayout< td=""></linearlayout<> |
| 50 | android:layout_width="match_parent"   |

| 51 | android:layout_height="wrap_content" |
|----|--------------------------------------|
| 52 | android:orientation="horizontal">    |
| 53 |                                      |
| 54 | <textview< td=""></textview<>        |
| 55 | android:layout_width="wrap_content"  |
| 56 | android:layout_height="wrap_content" |
| 57 | android:paddingLeft="16dp"           |
| 58 | android:text="确认密码:"                 |
| 59 | android:textColor="#004"             |
| 60 | android:textSize="16sp" />           |
| 61 |                                      |
| 62 | <edittext< td=""></edittext<>        |
| 63 | android:layout_width="wrap_content"  |
| 64 | android:layout_height="wrap_content" |
| 65 | android:hint="请填写手机号码"               |
| 66 | android:paddingLeft="8dp"            |
| 67 | android:selectAllOnFocus="true" />   |
| 68 |                                      |
| 69 |                                      |

这里在 layout 文件夹下新建了名为 register\_form.xml 的表单布局文件,具体内容为账号、密码以及确认密码等常规注册项,接下来在应用程序中调用 AlertDialog.Builder 的 setView()方法让对话框显示该注册界面,关键代码如下所示。

| 1  | <pre>public void customListDialog(View view) {</pre>                |
|----|---------------------------------------------------------------------|
| 2  | TableLayout registerForm = (TableLayout) getLayoutInflater().       |
| 3  | <pre>inflate(R.layout.register_form, null);</pre>                   |
| 4  | new AlertDialog.Builder(this)                                       |
| 5  | .setTitle("自定义对话框")                                                 |
| 6  | .setIcon(R.drawable.icon_dialog)                                    |
| 7  | .setView(registerForm)                                              |
| 8  | .setPositiveButton("注册",                                            |
| 9  | <pre>new DialogInterface.OnClickListener() {</pre>                  |
| 10 | @Override                                                           |
| 11 | <pre>public void onClick(DialogInterface dialog, int which) {</pre> |
| 12 | //开始注册的逻辑编写                                                         |
| 13 | }                                                                   |
| 14 | }).setNegativeButton("取消",                                          |
| 15 | <pre>new DialogInterface.OnClickListener() {</pre>                  |
| 16 | @Override                                                           |
| 17 | <pre>public void onClick(DialogInterface dialog, int which) {</pre> |
| 18 | //取消注册                                                              |
| 19 | }                                                                   |
| 20 | })                                                                  |

| 21 |   | .create() |
|----|---|-----------|
| 22 |   | .show();  |
| 23 | } |           |

注意看上述代码中的粗体字代码部分,第3行是显式加载了 layout 文件夹中的 register\_ form.xml 文件,并返回该文件对应的 TableLayout 作为 View。第7行调用 AlertDialog.Builder 的 setView()方法显示 TableLayout。运行上面的程序,可以看到如图 3.9 所示的界面。

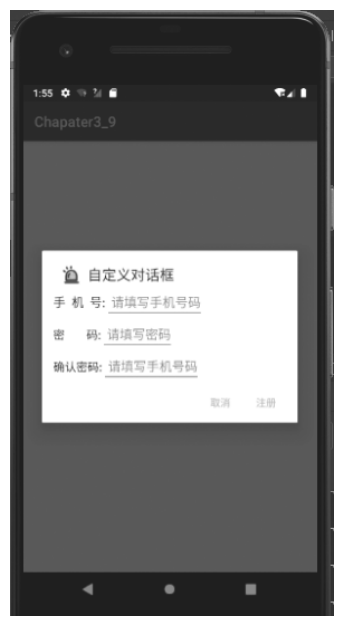

图 3.9 自定义 View 对话框

## 3.2.2 创建 DatePickerDialog 和 TimePickerDialog 对话框

DatePickerDialog 和 TimePickerDialog 的功能较为简单,用法也简单,使用步骤如下:

(1) 通过 new 关键字创建 DatePickerDialog 和 TimePickerDialog 对话框,然后调用它 们自带的 show()方法即可将这两种对话框显示出来。

(2)为 DatePickerDialog和 TimePickerDialog绑定监听器,这样可以保证用户通过 DatePickerDialog和 TimePickerDialog设置事件时触发监听器,从而通过监听器来获取用 户设置的事件。

例 3.10 DatePickerDialog 对话框示例

| <pre>2 //创建 Calendar 实例 3 Calendar calendar = Calendar.getInstance();</pre> |  |
|-----------------------------------------------------------------------------|--|
| 3 Calendar calendar = Calendar.getInstance();                               |  |
|                                                                             |  |
| 4 //直接创建 DatePickerDialog 实例并显示                                             |  |
| 5 new DatePickerDialog(this,                                                |  |
| 6 new DatePickerDialog.OnDateSetListener() {                                |  |

第 3 章

常用的 UI 组件介绍

| 7  | @Override                                                          |
|----|--------------------------------------------------------------------|
| 8  | <pre>public void onDateSet(DatePicker view,</pre>                  |
| 9  | <pre>int year, int month, int dayOfMonth) {</pre>                  |
| 10 | <pre>TextView show = (TextView) findViewById(R.id.showDate);</pre> |
| 11 | show.setText("日期选择:" + year +"-"                                   |
| 12 | + (month + 1) + "-" + dayOfMonth);                                 |
| 13 | }                                                                  |
| 14 | <pre>}, calendar.get(Calendar.YEAR),</pre>                         |
| 15 | calendar.get(Calendar.MONTH),                                      |
| 16 | <pre>calendar.get(Calendar.DAY_OF_MONTH)).show();</pre>            |
| 17 | }                                                                  |
|    |                                                                    |

上述中粗体字代码直接创建了 DatePickerDialog 对话框。运行程序,将显示日期选择 对话框,如图 3.10 所示。

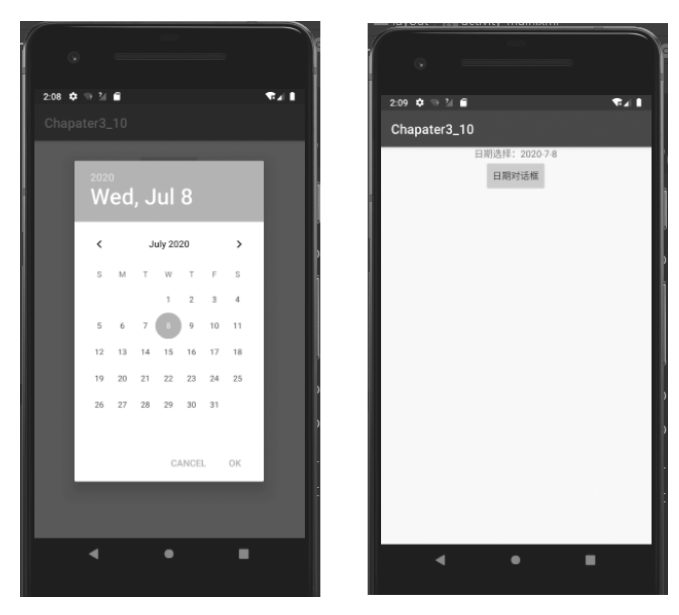

图 3.10 DatePickerDialog 对话框及选择的日期

## 3.2.3 创建 ProgressDialog 对话框

程序中只要创建了 ProgressDialog 实例并且调用 show()方法将其显示出来, ProgressDialog 对话框就已经创建完成。在实际开发中,会经常对 ProgressDialog 对话框 中的进度条进行设置,设置的方法如表 3.3 所示。

| 方 法                                       | 说 明         |
|-------------------------------------------|-------------|
| setIndeterminater(Boolean indeterminater) | 设置进度条不显示进度值 |
| setMax(int max)                           | 设置进度条的最大值   |

表 3.3 ProgressDialog 中的方法

| 方 法                              | 说 明         |
|----------------------------------|-------------|
| setMessage(CharSequence messsge) | 设置进度框里显示的消息 |
| setProgress(int value)           | 设置进度条的进度值   |
| setProgressStyle(int style)      | 设置进度条的风格    |

接下来看 ProgressDialog 示例,该程序中的界面部分和之前的一样,都是使用 Button 组件,并且在 Button 中设置点击事件。所以这里不给出界面部分的代码,直接看 Java 代码。具体如例 3.11 所示。

例 3.11 ProgressDialog 对话框示例

```
package com.example.chapater3 11;
1
2
   import androidx.appcompat.app.AppCompatActivity;
   import android.app.ProgressDialog;
3
   import android.os.Bundle;
4
   import android.os.Handler;
5
  import android.os.Message;
6
   import android.view.View;
7
   import java.lang.ref.WeakReference;
8
  import java.util.Timer;
9
10 import java.util.TimerTask;
11 public class MainActivity extends AppCompatActivity {
12
       //设置 progress 的最大值
13
       final static int MAX VALUE = 100;
14
       ProgressDialog progressDialog;
       public MyHandler myHandler;
15
       int status = 0;
16
       //创建自定义 Handler,这种写法可避免内存泄漏
17
       public class MyHandler extends Handler {
18
19
           private WeakReference<MainActivity> myActivity;
20
           public MyHandler(MainActivity activity) {
               this.myActivity = new WeakReference<> (activity);
21
2.2.
           }
23
24
           @Override
           public void handleMessage(Message msg) {
25
2.6
              MainActivity activity = myActivity.get();
27
               if (activity != null) {
28
                  switch (msg.what) {
29
                      case 0:
                          //设置进度
30
31
                          progressDialog.setProgress(status);
32
                          break;
```

奆

| 33       | case 1:                                                                                                    |
|----------|----------------------------------------------------------------------------------------------------|
| 34       | //执行完毕之后隐藏 ProgressDialog                                                                                                    |
| 35       | <pre>progressDialog.dismiss();</pre>                                                                                                    |
| 36       | break;                                                                                                    |
| 37       | }                                                                                                    |
| 38       | }                                                                                                    |
| 39       | <pre>super.handleMessage(msg);</pre>                                                                                                    |
| 40       | }                                                                                                    |
| 41       | }                                                                                                    |
| 42       | @Override                                                                                                    |
| 43       | <pre>protected void onCreate(Bundle savedInstanceState) {</pre>                                                                                                    |
| 44       | <pre>super.onCreate(savedInstanceState);</pre>                                                                                                    |
| 45       | <pre>setContentView(R.layout.activity_main);</pre>                                                                                                    |
| 46       | <pre>myHandler = new MyHandler(this);</pre>                                                                                                    |
| 47       | }                                                                                                    |
| 48       | //设置的 Button 点击事件                                                                                                    |
| 49       | <pre>public void showProgress(View view) {</pre>                                                                                                    |
| 50       | <pre>status = 0;</pre>                                                                                                    |
| 51       | <pre>progressDialog = new ProgressDialog(MainActivity.this);</pre>                                                                                                    |
| 52       | //对 ProgressDialog 进行常规设置                                                                                                    |
| 53       | progressDialog.setMax(MAX_VALUE);                                                                                                    |
| 54       | progressDialog.setTitle("进度对话框");                                                                                                    |
| 55       | progressDialog.setMessage("已完成进度");                                                                                                    |
| 56       | <pre>progressDialog.setProgressStyle(ProgressDialog.STYLE_HORIZONTAL);</pre>                                                                                                    |
| 57       | <pre>progressDialog.setIndeterminate(false);</pre>                                                                                                    |
| 58       | <pre>progressDialog.show();</pre>                                                                                                    |
| 59       | //从第一秒开始,每秒执行一次                                                                                                    |
| 60       | <pre>timer.schedule(task, 1000, 1000);</pre>                                                                                                    |
| 61       |                                                                                                    |
| 62       | // ( ) // ( ) / |
| 63       | Timer timer = new Timer();                                                                                                    |
| 64       | TimerTask task = new TimerTask() {                                                                                                    |
| 65       | evernde                                                                                                    |
| 66       | public void run() {                                                                                                    |
| 67       | // 母 (入 姛 H TimerTask, status 矾 加 I                                                                                                    |
| 68       | Status++;<br>//任冬地公由凹五地公室成之后八別向 then then 先送逃自                                                                                                    |
| 69<br>70 | //任分1A(1)中以及1A(1)元成之后分别问 Handler 及达信息                                                                                                    |
| 70       | II (Status < MAA_VALOE) {                                                                                                    |
| 71       | mynandier.sendimptymessage(0);                                                                                                    |
| 72       | ; else {                                                                                                    |
| 77       | mynanuter.senubmpcynessage(1);                                                                                                    |
| 75       |                                                                                                    |
| 75       |                                                                                                    |
| 70       |                                                                                                    |
| //       | J                                                                                                    |